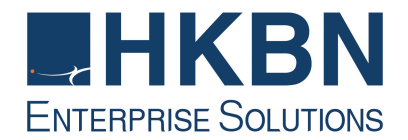

## Business Broadband Service IPv6 Configuration Guide [Windows 7 / Vista]

(Version 2.0)

HKBN Enterprise Solutions is the brand / trading name of HKBN Enterprise Solutions Limited and/or HKBN Enterprise Solutions HK Limited

Windows Vista / Windows 7

- 1. From the task bar, click Start and select Control Panel
- 2. Click Network & Internet, and then choose Network Connections
- 3. Double Click the connection that you want to change

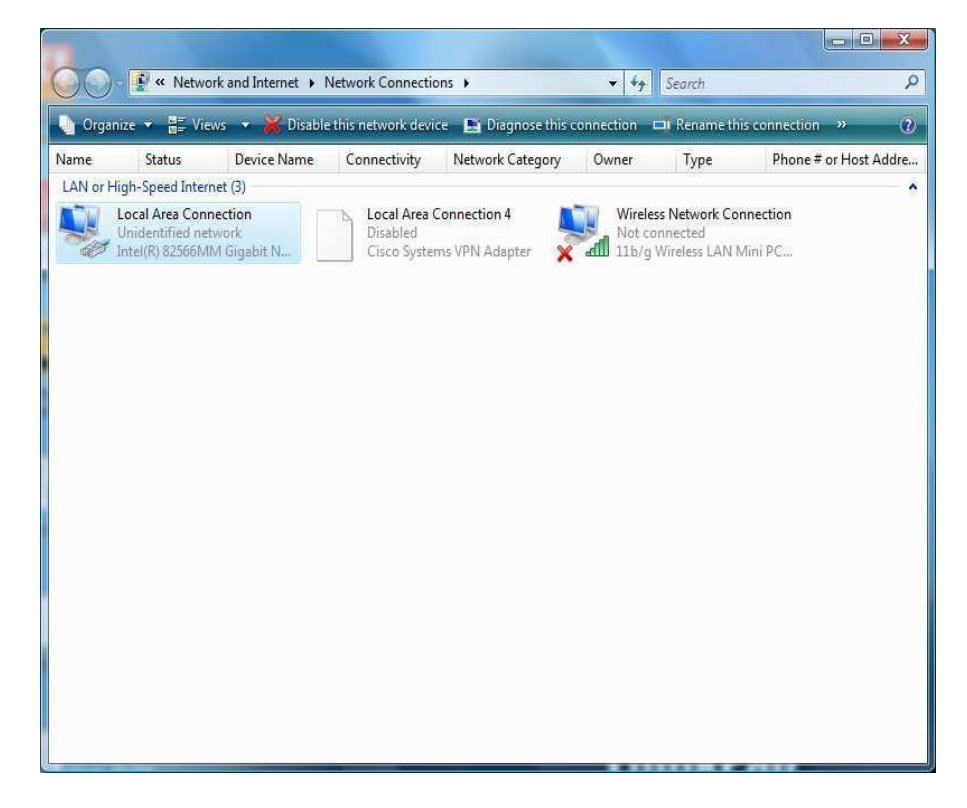

4. Click Properties

| ieneral                            |                      |            |
|------------------------------------|----------------------|------------|
| Connection                         |                      |            |
| IPv4 Connect                       | ivity: Li            | mited      |
| IPv6 Connect                       | ivity: Li            | mited      |
| Media State:                       | En                   | abled      |
| Duration:                          | 1 day 07:            | 39:32      |
| Speed:                             | 1.0                  | Gbps       |
| Details                            |                      |            |
| Details                            |                      |            |
| Details                            | Sent — Nec           | eived      |
| Details<br>Activity ——<br>Packets: | Sent — 👷 — Rec<br>49 | eived<br>0 |

- 5. Select Networking tab page and then select Internet Protocol Version 6 (TCP/IPv6)
- 6. Click **Properties**

| Connect using:                                                                                         |                                                                                                    |                                                                  |
|----------------------------------------------------------------------------------------------------|----------------------------------------------------------------------------------------------------|------------------------------------------------------------------|
| Intel(R) 82                                                                                            | 566MM Gigabit Network Cor                                                                                                    | nnection                                                         |
| This connection (                                                                                      | uses the following items:                                                                                                    | Configure                                                        |
| QoS Pa                                                                                                 | cket Scheduler                                                                                                    |                                                                  |
|                                                                                                    | Printer Sharing for Microsoft<br>Protocol Version 6 (TCP/IP)<br>Protocol Version 4 (TCP/IP)<br>ver Topology Discovery Map<br>ver Topology Discovery Resp<br>Interacted | Networks<br>(6)<br>(4)<br>per I/O Driver<br>ponder               |
| □ ■ File and   ✓ ■ Internet   ✓ ■ Internet   ✓ ■ Link-Lay   □ ▲ Link-Lay   □ ■ Link-Lay   □ ■ Link-Lay | Printer Sharing for Microsoft<br>Protocol Version 6 (TCP/IPv<br>Protocol Version 4 (TCP/IPv<br>rer Topology Discovery Map<br>rer Topology Discovery Res                | Networks<br>(6)<br>(4)<br>per I/O Driver<br>conder<br>Properties |

7. Click Properties

For Auto IP address assignment, please click the following two fields:

| General                                                          |                                                                                                    |
|------------------------------------------------------------------|----------------------------------------------------------------------------------------------------|
| You can get IPv6 settings assig<br>Otherwise, you need to ask yo | ned automatically if your network supports this capability.<br>Sur network administrator for the appropriate IPv6 settings. |
| () Obtain an IPv6 address a                                      | utomatically                                                                                                    |
| Use the following IPv6 ad                                        | dress:                                                                                                    |
| IPv6 address:                                                    |                                                                                                    |
| Sybnet prefix length:                                            |                                                                                                    |
| Default gateway:                                                 |                                                                                                    |
| Obtain DNS server addres                                         | ss automatically                                                                                                    |
| O Use the following DNS ser                                      | ver addresses:                                                                                                    |
| Preferred DNS server:                                            |                                                                                                    |
| Alternate DNS server;                                            |                                                                                                    |
|                                                                  | Ad <u>v</u> anced                                                                                                    |
|                                                                  | a)                                                                                                    |

For hard code the IP address, select Use the following IPv6 Address:

- Type in "IPv6 address", "Subnet Prefix Length" and "Default Gateway address" as the following screen.
- Type in "Preferred DNS server". Then click **OK** to finish the set up.

| eral                                                           |                                                                                                    |
|----------------------------------------------------------------|----------------------------------------------------------------------------------------------------|
| u can get IPv6 settings assign<br>nerwise, you need to ask you | ed automatically if your network supports this capability.<br>r network administrator for the appropriate IPv6 settings. |
|                                                                | la sensere succesa estancian e destructes e servicionale de contra contra contra de la servicio de la servicio           |
| ) <u>O</u> btain an IPv6 address au                            | tomatically                                                                                                    |
| ) U <u>s</u> e the following IPv6 add                          | ress:                                                                                                    |
| <u>I</u> Pv6 address:                                          | 2407:8000:8002:1ff::2                                                                                                    |
| S <u>u</u> bnet prefix length:                                 | 64                                                                                                    |
| Default gateway:                                               | 2407:8000:8002:1ff::1                                                                                                    |
| ) Obtain DNS server address                                    | automatically                                                                                                    |
| Use the following DNS serv                                     | er addresses:                                                                                                    |
| Preferred DNS server:                                          | 2002:d596:2a92:1:71:53::                                                                                                 |
| Alternate DNS server:                                          |                                                                                                    |
|                                                                | Advanced                                                                                                    |
|                                                                | Auvanceu                                                                                                    |

8. Test the connection, open the Internet Explorer, type the website which has IPv6 address, e.g. <u>www.gov.hk</u>

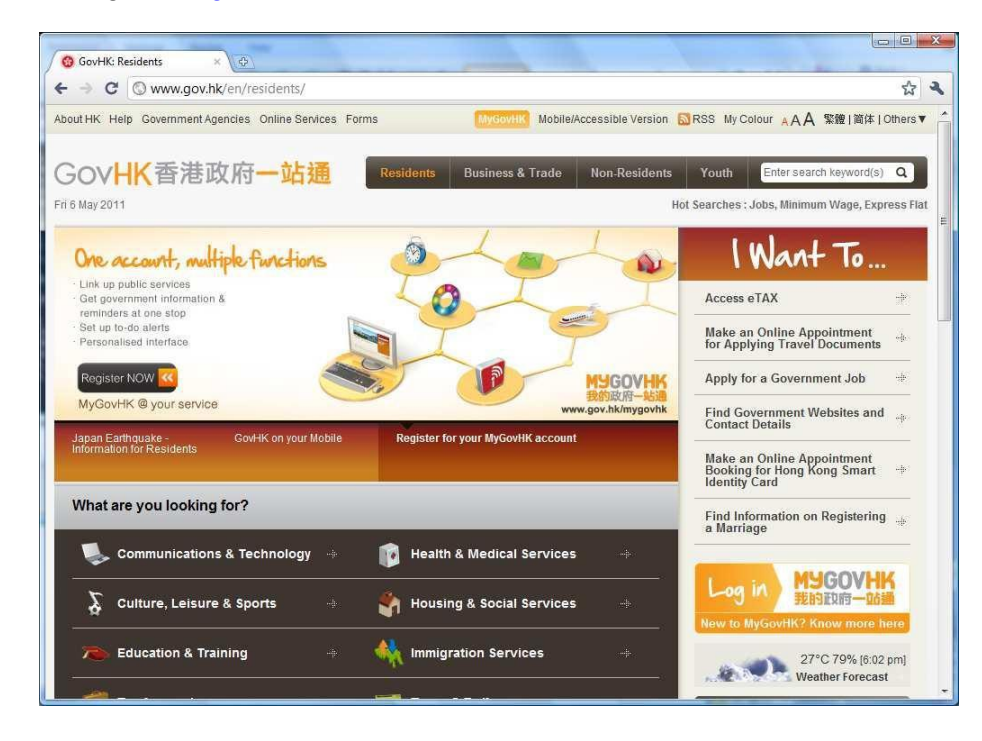

9. Check the connection and the IPv6 address: Open the command prompt Type "nslookup [website]"

e.g., nslookup www.gov.hk and you can find the www.gov.hk IPv6 address

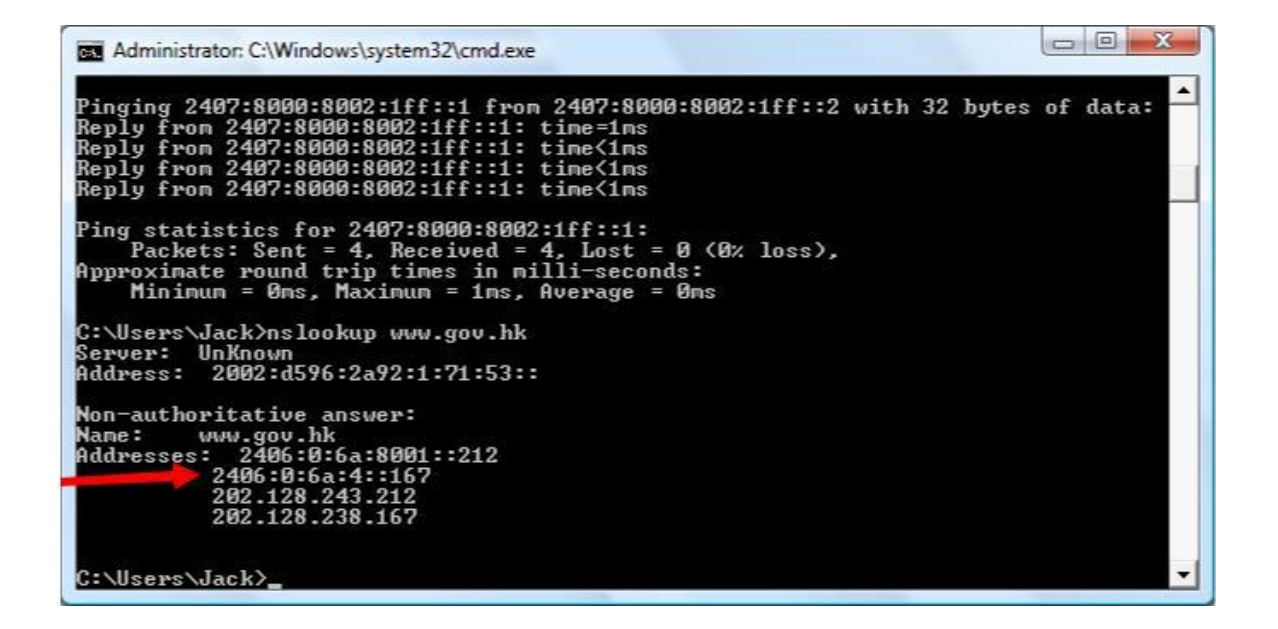

10. Type "netstat". Will see the IPv6 address for www.gov.hk.

| Admini:                                                                     |                                                                                                    |                                                                                                    |                                                                                                    |   |
|-----------------------------------------------------------------------------|----------------------------------------------------------------------------------------------------|----------------------------------------------------------------------------------------------------|----------------------------------------------------------------------------------------------------|---|
| 'nestat'<br>operable                                                        | is not recognized a<br>program or batch fi                                                                                                    | s an internal or extern<br>le.                                                                                                    | al command,                                                                                                    | - |
| C:\Users                                                                    | ∖Jack>netstat                                                                                                    |                                                                                                    |                                                                                                    |   |
| Active C                                                                    | Connections                                                                                                    |                                                                                                    |                                                                                                    |   |
| Proto<br>TCP<br>TCP<br>TCP<br>TCP<br>TCP<br>TCP<br>TCP<br>TCP<br>TCP<br>TCP | Local Address<br>127.0.0.1:1029<br>127.0.0.1:1030<br>127.0.0.1:1032<br>127.0.0.1:1033<br>127.0.0.1:1035<br>127.0.0.1:1054<br>127.0.0.1:5939<br>127.0.0.1:57901<br>127.0.0.1:57901<br>127.0.0.1:57903<br>127.0.0.1:57903<br>127.0.0.1:57904<br>127.0.0.1:57904<br>127.0.0.1:57905<br>[2407:8000:8002:1ff | Foreign Address<br>PoleCat:1030<br>PoleCat:1029<br>PoleCat:1033<br>PoleCat:1032<br>PoleCat:5939<br>PoleCat:27015<br>PoleCat:27015<br>PoleCat:1035<br>PoleCat:1054<br>PoleCat:14147<br>PoleCat:57903<br>PoleCat:57903<br>PoleCat:57904<br>::2]:57915 [2406:0:6a: | State<br>ESTABLISHED<br>ESTABLISHED<br>ESTABLISHED<br>ESTABLISHED<br>ESTABLISHED<br>ESTABLISHED<br>ESTABLISHED<br>ESTABLISHED<br>ESTABLISHED<br>ESTABLISHED<br>ESTABLISHED<br>ESTABLISHED<br>ESTABLISHED<br>ESTABLISHED<br>4::167]:http ESTABLISHED |   |